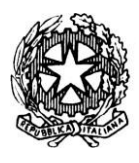

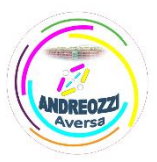

Sito web: www.itcgandreozziaversa.it - e-mail cetd21000r@istruzione.gov.it Cod. Mec. CETD21000R - C. F. 81001330612

## ALLEGATO – 3

## GUIDA CREAZIONE QUESTIONARIO MOODLE PROVA PER CLASSI PARALLELE

Accedere alla piattaforma Moodle mediante il seguente link:

## https://www.elearningandreozzi.edu.it

cliccando sul pulsante presente in alto a destra alla pagina "Login" ed inserendo come username e password le stesse credenziali utilizzate per l'accesso alla piattaforma Microsoft Teams.

Ad accesso eseguito viene mostrata la home page della piattaforma Moodle, dal blocco laterale di navigazione selezionare "I miei corsi" e quindi il corso in cui si vuole inserire il questionario.

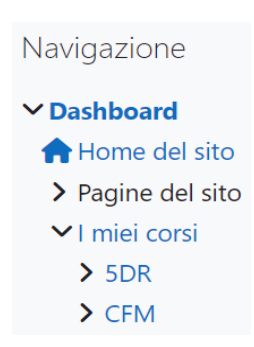

Una volta all'interno del corso cliccare sul pulsante presente in alto a destra "Attiva Modifica" e successivamente sul pulsante "Aggiungi un'attività o una risorsa", presente in uno degli Argomenti del corso, selezionando l'attività di tipo "Quiz".

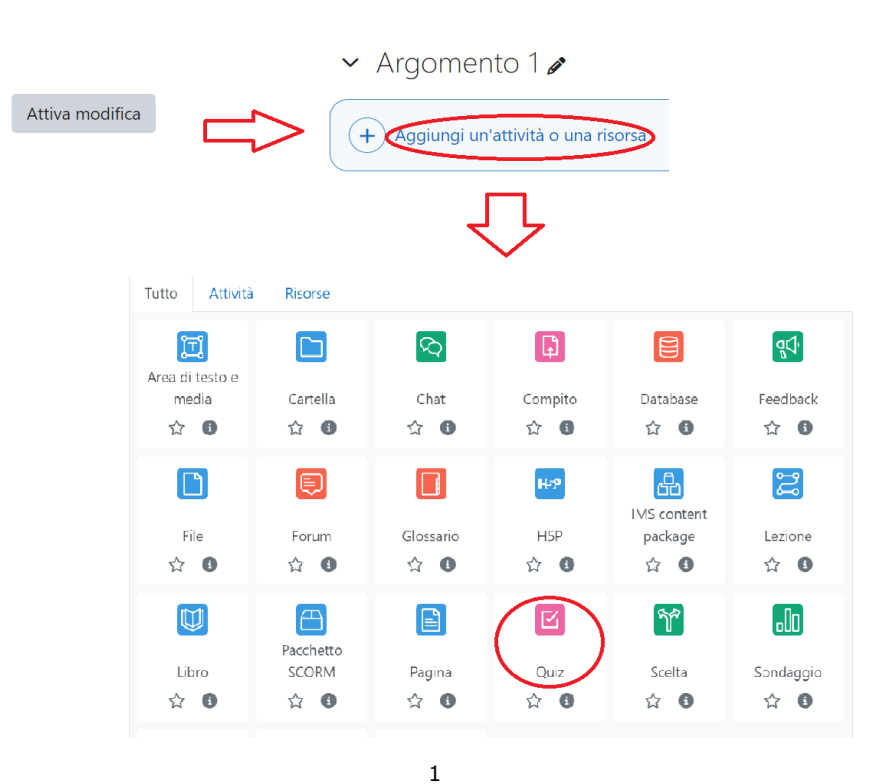

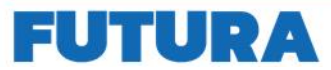

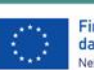

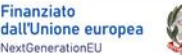

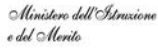

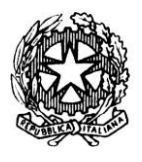

## Istituto Tecnico Statale"*Carlo ANDREOZZI*" Settore economico e tecnologico Viale Europa, 269 - 81031 Aversa – tel. 081/8909178

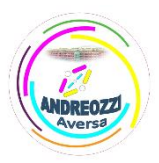

Sito web: www.itcgandreozziaversa.it - e-mail cetd21000r@istruzione.gov.it Cod. Mec. CETD21000R - C. F. 81001330612

In questo modo si accede al pannello delle impostazioni del quiz, dove è necessario inserire un nome al questionario, ad esempio:

Nome

Questionario prova per classi parallele di Matematica

La durata del quiz è impostata di default ad un'ora ma è possibile modificarla utilizzando la sezione "Durata". Gli studenti potranno inviare il questionario una sola volta.

Per non consentire agli studenti di visualizzare le risposte esatte dopo aver inviato il quiz, nella sezione delle impostazioni "Opzioni di revisione" togliere le due spunte alle voci "Il tentativo".

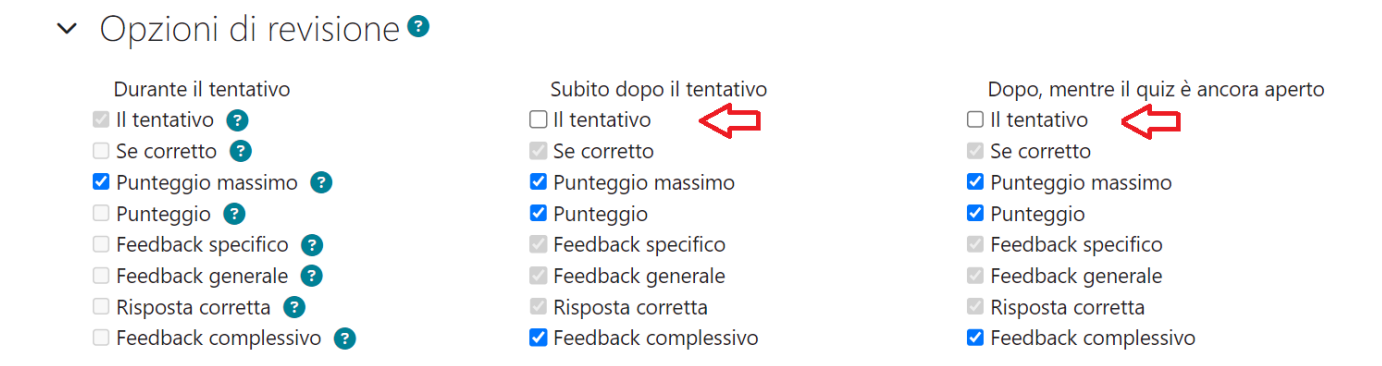

Infine cliccare sul pulsante "Salva e Visualizza" presente in fondo alla pagina. In questo modo la piattaforma ci consentirà di aggiungere le domande al questionario selezionando il pulsante "Aggiungi Domanda". Nella pagina che appare notiamo che il voto massimo del questionario è settato su 10. Si consiglia di creare un questionario di 10 domande a risposta multipla in modo da assegnare un punteggio pari ad 1 per ogni domanda risposta correttamente.

| Domande                           |       |           |             |             |             |   |
|-----------------------------------|-------|-----------|-------------|-------------|-------------|---|
| Domande: 0   Questo quiz è aperto |       | V         | oto massimo | 10,00       | Salva       |   |
| Rimpagina Seleziona più elementi  |       |           |             | Totale p    | ounti: 0,00 |   |
| Ø                                 |       |           | 🗆 Ordina    | mento casua | le 😮        |   |
|                                   |       |           |             | Aggiu       | ungi 🗸 🗸    | Ç |
|                                   |       |           | + una dor   | manda       |             |   |
| Annunci                           | Vai a | <b>\$</b> | + dal dep   | osito doman | ide         |   |
|                                   |       |           | + una dor   | manda casua | le          |   |

Cliccare, quindi, sul pulsante "Aggiungi" e selezionare la voce "una domanda". Scegliere tra le varie tipologie la domanda a risposta multipla e quindi cliccare sul pulsante "Aggiungi". In questo modo si accede alla pagina che consente di creare la domanda a risposta multipla e di settare l'opzione giusta per la correzione automatica del questionario.

2

ILA SCUOLA

PER L'ITALIA DI DOMAN

Finanziato

dall'Unione europea

Ministero dell'Istruzione

del Merito

Italiadomani

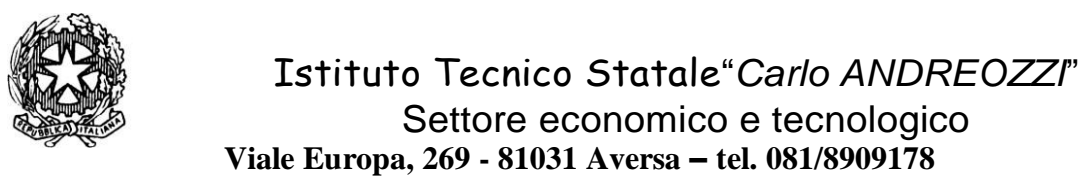

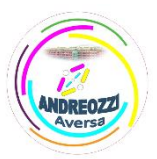

Sito web: www.itcgandreozziaversa.it - e-mail cetd21000r@istruzione.gov.it Cod. Mec. CETD21000R - C. F. 81001330612

Come nome della domanda si consiglia di inserire il numero progressivo delle domande che si inseriscono, ad esempio nel caso della prima domanda scrivere "1". Occorre poi inserire il testo della domanda ad esempio: "Qual è il nome di Leopardi?

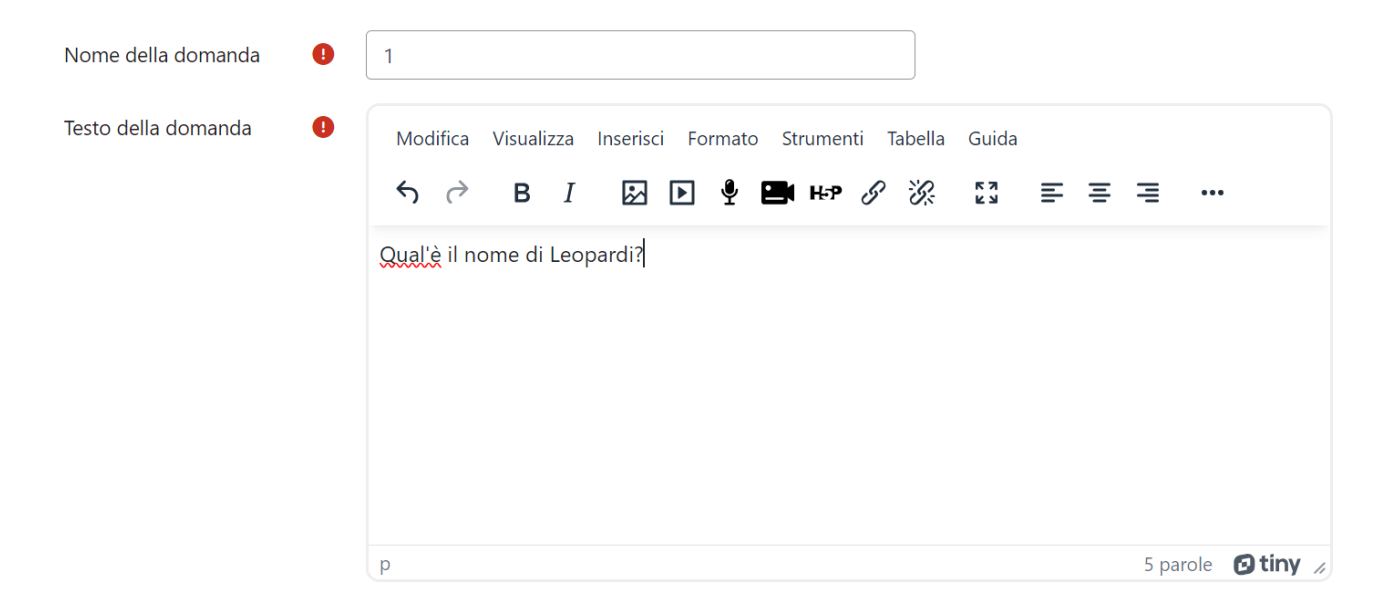

Successivamente, scendere in basso e inserire le quattro (o anche un numero diverso) risposte alternative. Solo per l'alternativa corretta, nel menu a tendina relativo alla valutazione selezionare 100%, per le altre lasciare il valore "Nessuno".

| Alternativa 1 | Modifica | Visualizz | a Inserisc | i Formato | Strumenti     | i Tabella | Guida |          |        |             |
|---------------|----------|-----------|------------|-----------|---------------|-----------|-------|----------|--------|-------------|
|               | ∻ ک      | В         | I 🐼        | ▶ 🍨       | ен <b>н</b> э | 6 K       | K 3   | ≣ ≡      | ⊒      | •••         |
|               | Giacomo  |           |            |           |               |           |       |          |        |             |
|               | р        |           |            |           |               |           |       |          | 1 paro | le 🖸 tiny 🏑 |
| Valutazione   | 100%     | \$        | $\leq$     | SOLC      | PER L'ALT     | TERNATI   | A COR | RETTA!!! |        |             |

Scendere in fondo alla pagina e cliccare sul pulsante "Salva modifiche". Ripetere la stessa procedura per le successive domande.

Una volta creato il questionario, gli studenti potranno compilarlo accedendo alla piattaforma mediante le credenziali personali di Microsoft Teams. Entrando nel corso di appartenenza e selezionando il titolo del questionario apparirà la pagina per tentare il quiz.

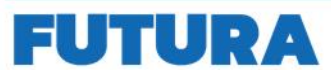

ILA SCUO

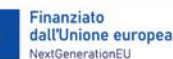

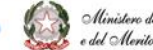